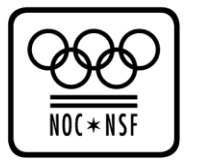

# HANDLEIDING DECLARATIETOOL – SPORTVERENIGING

Sportverenigingen kunnen de kosten van VOG's die zijn aangevraagd voor hun vrijwilligers in 2012 vergoed krijgen. Dit geldt alleen wanneer een vrijwilliger voldoet aan de <u>vergoedingscriteria</u>.

In de onderstaande handleiding wordt beschreven hoe een sportvereniging de kosten van de VOG's met behulp van de VOG-declaratietool kan declareren bij de Rijksoverheid via NOC\*NSF. Het volledige proces van aanvraag en declaratie van een VOG door een sportvereniging vindt u in de handleidingen: 'Handleiding sportvereniging – Aanvraag- en declaratieproces elektronische VOG' en 'Handleiding sportvereniging – Aanvraag- en declaratieproces VOG via de gemeente'.

Heeft u vragen met betrekking tot de VOG-declaratietool, neem dan contact op met de <u>contactpersoon</u> van uw sportbond.

## 1. ALGEMEEN

#### 1.1 Inloggen

Ga naar de VOG-declaratietool via <u>www.vogindesport.nl</u>. U ziet dan het inlogscherm:

| VOG Declaratietool                                                                                                    |
|----------------------------------------------------------------------------------------------------|
| VOG DECLARATIETOOL LOGIN                                                                                                    |
| Welkom op de inlogpagina van de VOG declaratietool! Met deze declaratietool kunnen sportbonden en sportverenigingen de VOG's van vrijwilligers, die in aanmerking komen<br>voor de vergoedingsregeling van het ministerie van Veiligheid en Justitie, declareren bij de Rijksoverheid via NOC*NSF.<br>Kijk voor meer informatie over de invoering van de gratis VOG in de sport op: www.nocnsf.nl/vog.<br>Gebruikersnaam<br>Wachtwoord<br>Inloggen |
|                                                                                                    |
| Privacy Statement NOC*NSF                                                                                                    |

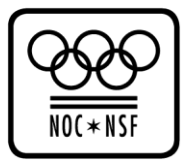

U heeft nu drie mogelijkheden:

- Wanneer uw vereniging nog geen inloggegevens heeft, dan kunt u deze aanvragen door te klikken op 'Heeft uw vereniging nog geen inlog dan kunt u deze hier aanvragen'.
   Ga vervolgens naar paragraaf 1.2.
- Wanneer uw vereniging al wel inloggegevens heeft, dan kunt u op deze pagina inloggen met uw gebruikersnaam en wachtwoord Ga vervolgens naar hoofdstuk 2.
- Wanneer u uw wachtwoord bent vergeten, dan kunt u deze opnieuw aanvragen door te klikken op: 'Wachtwoord vergeten? Klik hier'. Ga vervolgens naar paragraaf 1.3.

## 1.2 Inlog aanvragen

Wanneer u op het inlogscherm heeft aangegeven dat u nieuwe inloggegevens wilt aanvragen, wordt u naar onderstaand scherm geleid:

| VOG DECLARATIETOOL                                                                                                    |                   |   |
|----------------------------------------------------------------------------------------------------|-------------------|---|
| Aanvraag inlog voor:                                                                                                    |                   |   |
| Naam van uw sportvereniging                                                                                                    |                   |   |
| Sportbond                                                                                                    | <vul in=""></vul> | - |
| Dit betreft de sportbond waarbij uw<br>sportvereniging is aangesloten.                                                                                                    |                   |   |
| Voer hier de gegevens van de contactpersoon van uv sportvereniging in                                                                                                    | V                 |   |
| De contactpersoon van uw vereniging<br>is het aanspreekpunt voor het<br>declaratieproces van de VOG's van uw<br>vereniging. Denk hierbij bijvoorbeeld<br>aan een secretaris, een<br>ledenadministrateur of een<br>vertrouwenscontactpersoon. |                   |   |
| Naam                                                                                                    |                   |   |
| E-mail                                                                                                    |                   |   |
| Telefoon                                                                                                    |                   |   |
|                                                                                                    |                   |   |
| Voer de gegevens van uw sportvereniging in<br>KVK nummer                                                                                                    |                   |   |
| Bankrekening                                                                                                    |                   |   |
| Vestigingsplaats                                                                                                    |                   |   |
|                                                                                                    |                   |   |

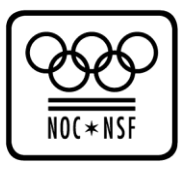

| Geef een schatting hoeveel VOG declaraties uw vereniging<br>verwacht in te dienen (in 2012)<br>Dit geeft NOC*NSF en de                  |  |
|----------------------------------------------------------------------------------------------------|--|
| Rijksoverheid nuttige informatie over<br>het verwachte aantal aangevraagde<br>VOG's in de sport in 2012                                 |  |
| Verwachte aanvragen vrijwilligers (vergoedbaar)                                                                                         |  |
| Verwachte aanvragen betaalde krachten (niet vergoedbaar via<br>deze tool)                                                               |  |
| Uw inlog gegevens:                                                                                                    |  |
| Gebruikersnaam                                                                                                    |  |
| Wachtwoord                                                                                                    |  |
| Ik ga akkoord met de <mark>algemene voorwaarden</mark> en verklaar alle<br>gegevens in de VOG declaratietool naar waarheid in te vullen |  |
| Verzend aanvraag Terug                                                                                                    |  |
|                                                                                                    |  |
| Privacy Statement NOC*NSF                                                                                                    |  |
| Terug                                                                                                    |  |

Vul alle gevraagde gegevens in en klik op 'Verzend aanvraag'. Dit kan alleen als u akkoord gaat met de algemene voorwaarden. Lees deze dus goed door.

Er wordt nu een e-mail naar uw e-mailadres gestuurd met een activatielink. Pas als u op deze link heeft geklikt, maakt u uw aanmelding voor het gebruik van de VOG-declaratietool definitief. U ontvangt vervolgens een bevestiging van uw aanmelding in uw mailbox.

U kunt vanaf nu inloggen in de VOG-declaratietool via www.vogindesport.nl.

#### 1.3 Wachtwoord vergeten

Wanneer u op het inlogscherm heeft aangegeven dat u uw wachtwoord bent vergeten, wordt u naar onderstaand scherm geleid:

| VOG DECLARATIE                               | TOOL LOGIN         |       |  |  |
|----------------------------------------------|--------------------|-------|--|--|
| Vul uw gebruikersna<br>Gebruikersnaam of e-n | am of e-mail adres | s in: |  |  |
| Verstuur mail                                | Inlogscherm        |       |  |  |

Vul hier uw gebruikersnaam of e-mailadres in en klikt op 'Verstuur mail'. U ontvangt nu een mailtje met uw wachtwoord.

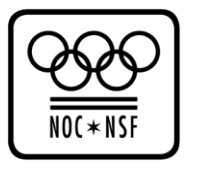

## 2. STARTPAGINA VERENIGING

Wanneer u inlogt, wordt u naar de startpagina pagina geleid. Deze ziet er als volgt uit:

| VOG DECLARATIETOOL [GO GO]                                                             |                                                                                          |                                                                                              |                                                                     |
|----------------------------------------------------------------------------------------|------------------------------------------------------------------------------------------|----------------------------------------------------------------------------------------------|---------------------------------------------------------------------|
| VOG declaratie indienen                                                                | Bewerk verenigingsgegevens                                                               |                                                                                              | 🗐 Export                                                            |
| Informatie                                                                             |                                                                                          |                                                                                              |                                                                     |
| Let op: Uw sportbond heeft de gegevens v<br>tot betaling van de door u gedeclareerde V | an uw vereniging nog niet goedgekeurd. All<br>OG's overgaan. Heeft u hier vragen over? N | leen als de verenigingsgegevens door u<br>leem dan contact op met de <mark>contactper</mark> | w sportbond zijn goedgekeurd, kan NOC*NSF<br>soon van uw sportbond. |
| VOG kenmerk                                                                            | Datum aanv                                                                               | raag Kosten                                                                                  | Status                                                              |
| 59905201208080074                                                                      | 22-08-2012                                                                               | € 30,05                                                                                      | In behandeling                                                      |
| 34908790201208001                                                                      | 22-08-2012                                                                               | € 24,55                                                                                      | In behandeling                                                      |
| Heeft u vragen of opmerkingen over het gebu<br>aangesloten.                            | ruik van deze declaratietool? Neem dan coi                                               | ntact op met de <mark>contactpersoon</mark> van de                                           | sportbond waarbij uw vereniging is                                  |
| Privacy Statement NOC*NSF                                                              |                                                                                          |                                                                                              |                                                                     |
| Vitloggen                                                                              |                                                                                          |                                                                                              |                                                                     |
|                                                                                        |                                                                                          |                                                                                              |                                                                     |

Indien er nog geen VOG-declaraties zijn ingediend, zal bovenstaande tabel leeg zijn.

Op de startpagina vindt u een overzicht van de door u ingediende VOG-declaraties:

- U ziet in hoeverre uw verenigingsgegevens al door uw sportbond zijn goedgekeurd. Zonder goedkeuring door de bond worden ingediende VOG-declaraties niet uitbetaald. Voor meer informatie, zie paragraaf 2.1;
- U ziet wat de status is van ingediende VOG-declaraties. Voor meer informatie, zie paragraaf 2.2.

Tevens kunt u vanaf de startpagina de volgende stappen zetten:

- De gegevens van uw sportvereniging bewerken. Klik op 'Bewerk verenigingsgegevens' en ga naar hoofdstuk 3.
- Een VOG-declaratie van een vrijwilliger in de sport indienen. Klik op 'VOG declaratie indienen' en ga naar paragraaf 4.1.
- Een ingediende VOG bewerken \* Klik in de tabel op de VOG die u wilt bewerken en ga naar paragraaf 4.2.
- Een overzicht uitdraaien van alle ingediende VOG's. Klik op 'Export' en ga naar paragraaf 4.3.

\* Let op: U kunt alleen VOG's van vrijwilligers bewerken zolang de status op 'In behandeling' staat. Indien de VOG de status 'Betaald' of 'Afgekeurd' heeft, kunt u de aanvraag niet meer bewerken.

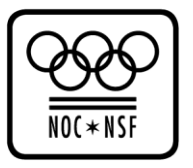

## 2.1 Controle verenigingsgegevens

Wanneer uw vereniging declaraties heeft ingediend, controleert uw sportbond allereerst of u daadwerkelijk bent aangesloten bij de sportbond en of uw verenigingsgegevens kloppen. Pas als de bond uw gegevens heeft goedgekeurd, kunnen door u ingediende VOG-declaraties worden uitbetaald. Wanneer u uw verenigingsgegevens in de tussentijd wijzigt, dan moeten de wijzigingen eerst weer worden goedgekeurd door uw bond.

Uw sportbond controleert uw verenigingsgegevens tussen de 17<sup>e</sup> en 25<sup>e</sup> dag van elke maand.

In het startscherm ziet u in hoeverre uw verenigingsgegevens al door uw sportbond zijn goedgekeurd. Er zijn drie mogelijkheden:

- Uw sportbond heeft de gegevens van uw vereniging nog niet gecontroleerd. U kunt wel VOGdeclaraties in het syteem zetten, maar deze kunnen nog niet worden uitbetaald;
- Uw sportbond heeft de gegevens van uw vereniging goedgekeurd. De VOG-declaraties die in het systeem staan kunnen worden uitbetaald door NOC\*NSF. NOC\*NSF streeft ernaar om elke eerste week van de maand uit te betalen;
- Uw sportbond heeft de gegevens van uw vereniging afgekeurd. U kunt geen VOG-declaraties meer in het systeem zetten en dient contact op te nemen met de contactpersoon van uw bond.

## 2.2 Status VOG-declaraties

Een ingediende declaratie kan 3 statussen hebben.

- 'In behandeling' (de ingediende VOG-declaratie moet nog uitbetaald worden)
- 'Betaald' (de ingediende VOG-declaratie is uitbetaald)
- 'Afgekeurd' (de VOG-declaratie is afgekeurd en wordt niet aan uw sportbond uitbetaald. Neem in dit geval contact op met de contactpersoon van uw sportbond)

NOC\*NSF streeft ernaar om elke eerste week van de maand de door u ingediende, en door de sportbond goedgekeurde, declaraties uit te betalen. Ingediende VOG-declaraties worden gecontroleerd door een accountant van het Ministerie van Veiligheid en Justitie.

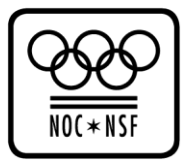

#### 3. GEGEVENS SPORTVERENIGING BEWERKEN

Nadat u op de startpagina heeft aangegeven dat u de gegevens van uw vereniging wilt bewerken, wordt u naar onderstaand scherm geleid:

| VOG DECLARATIETOOL [SMASH IT]                                                                                                    |                                |
|----------------------------------------------------------------------------------------------------|--------------------------------|
| Gegevens sportvereniging:<br>Sportbond<br>Naam vereniging                                                                                       | Tennis (KNLTB)                 |
| Voer hier de gegevens van de contactpersoon van de<br>sportvereniging in<br>Naam                                                                | Sanna                          |
| E-mail<br>Telefoon                                                                                                    | Sanne@smashit.nl<br>0612345678 |
| Voer de gegevens van de sportvereniging in<br>KVK nummer<br>Bankrekening<br>Vestigingsplaats                                                    | 09158702<br>8765432<br>Venlo   |
| Gebruikersnaam<br>Wachtwoord                                                                                                    | sannevantil                    |
| Ik ga akkoord met de algemene voorwaarden en verklaar alle<br>gegevens in de VOG declaratietool naar waarheid in te vullen<br>Opslaan Annuleren |                                |

U kunt de gegevens van uw vereniging op elk moment wijzigen. Vergeet niet om na elke wijziging op 'Opslaan' te klikken.

Na het wijzigen van de verenigingsgegevens dient uw sportbond deze gegevens eerst weer opnieuw te controleren, alvorens vanaf dat moment ingediende VOG-declaraties uitbetaald kunnen worden.

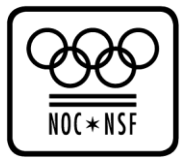

## 4. VOG DECLARATIES

U kunt alleen de kosten van de VOG van een vrijwilliger declareren, als deze vrijwilliger voldoet aan de <u>vergoedingscriteria</u>!

#### 4.1 VOG-declaratie indienen

Nadat u op de startpagina heeft aangegeven dat u een VOG-declaratie van een vrijwilliger wilt indienen, wordt u naar onderstaand scherm geleid:

| VOG DECLARATIETOOL - U BENT INGELOGD ALS: FO                                                                                                    | RZA                 |
|----------------------------------------------------------------------------------------------------|---------------------|
| U kunt alleen de kosten van de VOG<br>van een vrijwilliger declareren, als<br>deze vrijwilliger voldoet aan de<br>vergoedingscriteria !                                                                                                    |                     |
| Indienen VOG declaratie:                                                                                                    |                     |
| Datum VOG declaratie                                                                                                    | 22 - 08 - 2012      |
| Datum VOG uitgifte<br>(dit betreft de datum die op uw VOG vermeld staat)                                                                                                    |                     |
| Het VOG-kenmerk is erg belangrijk<br>voor het declaratieproces. Als het<br>VOG-kenmerk niet klopt, kan de door<br>u ingediende VOG declaratie niet<br>worden uitbetaald. Ingevoerde VOG-<br>kenmerken worden gecontroleerd<br>door een accountant. Het bewust<br>invullen van een foutief kenmerk is<br>strafbaar. |                     |
| Kenmerk VOG<br>(op uw VOG staat dit vermeld als 'Ons kenmerk')                                                                                                    |                     |
| Kenmerk VOG<br>(nogmaals invullen ter controle)                                                                                                    |                     |
| Kosten                                                                                                    | <vul in=""> 💌</vul> |
| Ik ga akkoord met de algemene voorwaarden en verklaar alle<br>gegevens in de VOG declaratietool naar waarheid in te vullen                                                                                                    |                     |
| Opsiaan Annuleren                                                                                                    |                     |

Vul de volgende gegevens in:

- VOG-kenmerk (2x)\*\*
- Kosten van de VOG (kiezen uit 2 opties)

Wanneer u op 'Opslaan' klikt, heeft u de VOG-declaratie van de vrijwilliger ingediend. Dit kan alleen als u akkoord gaat met algemene voorwaarden. Lees deze dus goed door.

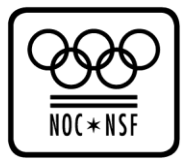

Uw ingediende VOG-declaratie wordt nu automatisch aan NOC\*NSF verzonden. Wanneer u uw declaratie(s) <u>voor de 18<sup>e</sup> van elke maand</u> heeft ingediend, streeft NOC\*NSF ernaar deze in de eerste week van de daarop volgende maand uit te betalen (mits uw verenigingsgegevens zijn goedgekeurd door uw bond). U kunt de status van deze ingediende VOG-declaratie(s) bekijken op uw startpagina.

\*\* Let op: Het is belangrijk dat het VOG-kenmerk juist wordt ingevuld! Om die reden wordt er twee keer naar het kenmerk gevraagd. Als het VOG-kenmerk niet klopt, kan de door u ingediende VOG-declaratie niet worden uitbetaald. Het bewust invullen van een foutief VOG-kenmerk is strafbaar.

#### 4.2 Ingediende VOG declaraties bewerken

Nadat u heeft aangegeven dat u een VOG-declaratie van een vrijwilliger wilt bewerken, wordt u naar onderstaand scherm geleid:

| VOG DECLARATIETOOL [SMASH IT]                                                                                                    |                   |
|----------------------------------------------------------------------------------------------------|-------------------|
| U kunt alleen de kosten van de VOG<br>van een vrijwilliger declareren, als<br>deze vrijwilliger voldoet aan de<br>vergoedingscriteria !                                                                                                |                   |
| Wijzigen VOG declaratie:                                                                                                    |                   |
| Datum VOG declaratie                                                                                                    | 22 - 08 - 2012    |
| Datum VOG uitgifte<br>(dit betreft de datum die op uw VOG vermeld staat)                                                                                                    | 10 - 08 - 2012    |
| Het VOG-kenmerk is erg belangrijk<br>voor het declaratieproces. Als het VOG-<br>kenmerk niet klopt, kan de door u<br>ingediende VOG declaratie niet<br>worden uitbetaald. Het bewust invullen<br>van een foutief kenmerk is strafbaar. |                   |
| Kenmerk VOG<br>(op uw VOG staat dit vermeld als 'Ons kenmerk')                                                                                                    | 59905201208080074 |
| Kenmerk VOG<br>(nogmaals invullen ter controle)                                                                                                    | 59905201208080074 |
| Kosten                                                                                                    | € 30,05 ▼         |
| Ik ga akkoord met de <mark>algemene voorwaarden</mark> en verklaar alle<br>gegevens in de VOG declaratietool naar waarheid in te vullen                                                                                                |                   |
| Aanvraag wijzigen Aanvraag verwijderen                                                                                                    |                   |

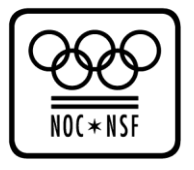

Op deze pagina kunt u \*\*\*:

- Een foutief ingevoerde declaratie wijzigen. Klik, na het doorvoeren van de wijzigingen, op 'Aanvraag wijzigen'. Dit kan alleen als u akkoord gaat met de algemene voorwaarden. Uw wijzigingen zijn nu opgeslagen.
- Een foutief ingevoerde declaratie verwijderen.
  Klik op 'Aanvraag verwijderen'. Dit kan alleen als u akkoord gaat met de algemene voorwaarden.
  Uw wijzigingen zijn nu opgeslagen.

\*\*\* Let op: U kunt alleen VOG's bewerken zolang de status op 'In behandeling' staat. Indien de VOG de status 'Betaald' of 'Afgekeurd' heeft, dan is deze niet meer bewerkbaar.

## 4.3 Overzicht uitdraaien van ingediende VOG's

Nadat u heeft aangegeven dat u op de knop 'Export' heeft geklikt, wordt u naar onderstaand scherm geleid:

| Het rapport is weggeschreven.        Open rapport      Sluiten | Export CSV bestand            |         |
|----------------------------------------------------------------|-------------------------------|---------|
| Open rapport Sluiten                                           | Het rapport is weggeschreven. |         |
|                                                                | Open rapport                  | Sluiten |

Klik op 'Open rapport'. De volgende gegevens van de VOG-declaraties die u van uw vrijwilligers heeft ingediend, worden nu naar een Excel bestand\*\*\*\* geëxporteerd:

- Datum aanvraag
- Kenmerk VOG
- Kosten VOG
- Status VOG

\*\*\*\* In verband met de Wet Bescherming Persoonsgegevens is het niet mogelijk om de persoonlijke gegevens van de personen waarvoor een VOG is aangevraagd uit te draaien (deze gegevens zijn ook niet in de VOG-declaratietool ingevoerd).

## 5. TOT SLOT

Na het gebruik van de VOG-declaratietool kunt u uitloggen door te klikken op 'Uitloggen' in het startscherm.

Voor vragen met betrekking tot de VOG-declaratietool, kunt u contact opnemen met de <u>contactpersoon</u> van uw sportbond.